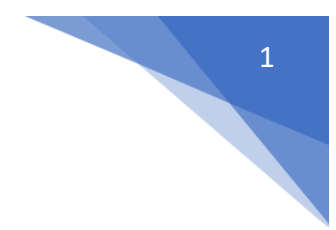

# Step by Step Guide to Creating a Claim on Selenity Expenses

# Important information:

The self-registration process **<u>must</u>** be completed, and a bank account added before you can make a claim - please see the separate guidance on registration for more details.

**PANEL MEMBERS (Excluding GP's):** Ideally you should claim from your employer and ask them to invoice Health Education England for reimbursement. Selenity should only be used if this is not possible. If your employer has refused to reimburse you directly, please attach evidence of this to your claim.

**PANEL MEMBER (GP's):** Use Selenity to claim travel and subsistence expenses in relation to recruitment interviews. *These must not be claimed using the paper claim forms used in previous years, as these will not be processed.* However, if you wish to claim any other re imbursements of expenses (for example back fill / resource fees) and are unsure of the method, please contact your local deanery.

**All claimants** should select the venue where their interview/panel is held, not the one where they live or work (unless they are the same), WITH THE EXCEPTION of:

- Applicants attending venues in Northern Ireland, Scotland & Wales should claim from that devolved nation
- Panel members from England attending Scotland, Northern Ireland or Wales events should claim from their home region in England

# ALL EXPENSES CLAIMED NEED A RECEIPT EXCEPT INCIDENTAL AND MILEAGE/DETOUR MILEAGE SUBMIT ONE CLAIM FOR EACH VENUE ATTENDED

**CLAIMS SHOULD NOT BE SUBMITTED BEFORE THE EVENT TAKES PLACE** 

The examples of expense items shown in this guide are for a Hotel and Train Ticket, but the method is the same for all items.

# Contents

| Step by Step Guide to Creating a Claim on Selenity Expenses | 1  |
|-------------------------------------------------------------|----|
| Important information:                                      | 1  |
| Logging in and entering your General Details                | 2  |
| Entering your expense item & receipt (Hotel)                | 7  |
| Adding a further expense item (Train Ticket)                | 10 |
| Completing and submitting your claim                        | 13 |
| After your claim has been submitted                         | 14 |

Remember to submit your claim within 28 days of the event

## Logging in and entering your General Details

This is the link you will need (do not use search engine results as they may show a different organisation's version of the same software):

#### https://heenon.sel-expenses.com

If you experience any difficulties with the operation of the system, please try using it in a different browser before querying with the Expenses Team.

Enter the company ID of HEENON, your username and password and then click on the Logon button.

| Company ID                                          | heenon                                       | •     | selenity          |
|-----------------------------------------------------|----------------------------------------------|-------|-------------------|
| Username                                            |                                              | 0     | expenses          |
| Password                                            |                                              | ?     |                   |
| Remember Details                                    |                                              |       | forgotten details |
| We advise you not to se<br>using a public or shared | ect remember details if you are<br>computer. | logon | register          |
|                                                     | ×                                            |       |                   |

Once you have logged in, you will need to go to My Details/My Bank Details/Add Details to safely add the account and sort code you wish your expenses payment to be made to – <u>you will</u> <u>not be able to submit a claim until this step has been completed</u>.

If you have a building society roll number, add it to the Reference field.

If you have a UK bank account please ignore the Swift & IBAN boxes.

For non-UK payments, ensure the Swift and IBAN fields are completed.

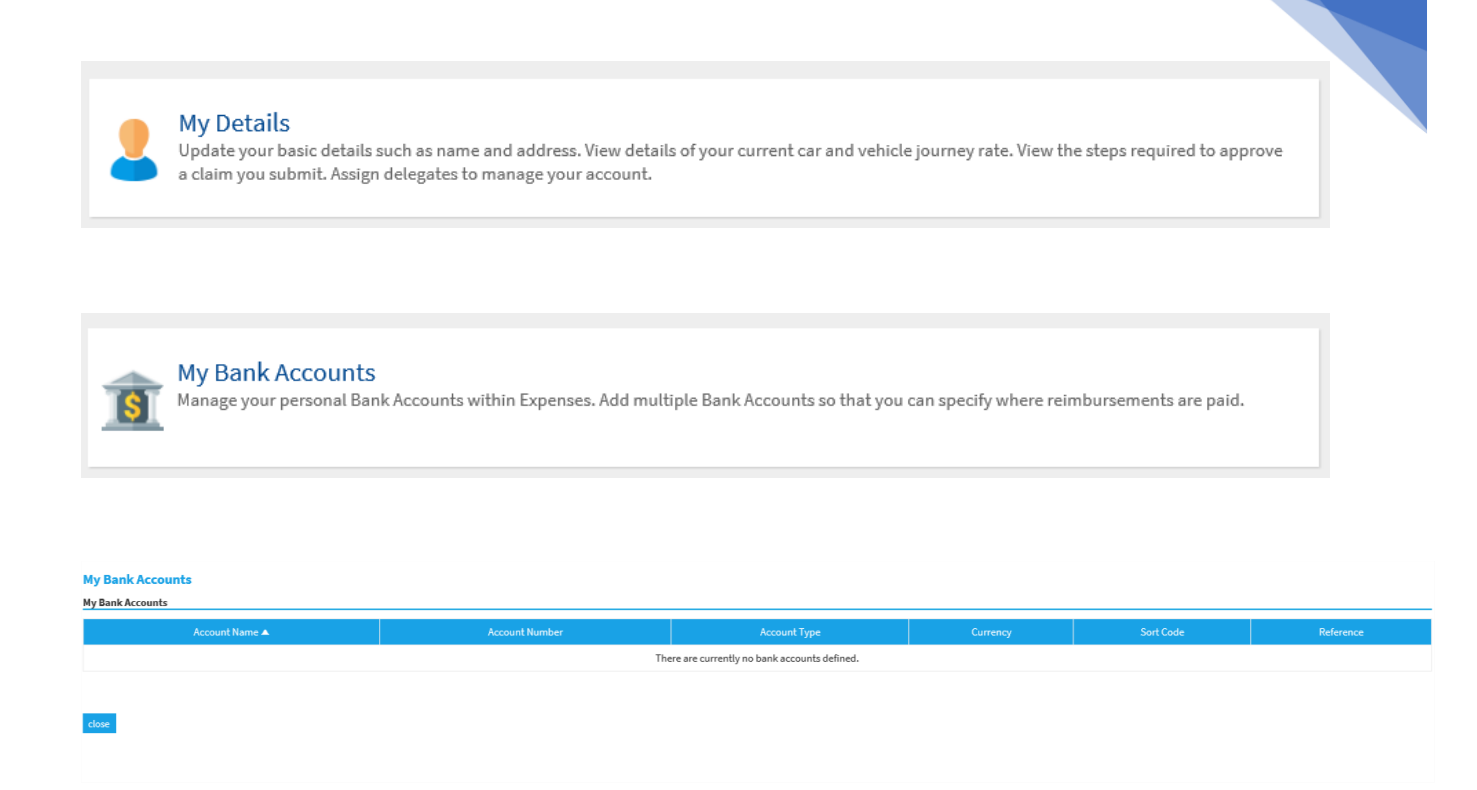

3

Click on New Bank Account and the following screen will appear for details to be added, the title boxes below shown with an asterisk are mandatory.

| New Bank Account |                |   |                   |                  |   |
|------------------|----------------|---|-------------------|------------------|---|
| Account Name*    | Ms A BCDE      | 7 | Account Number*   | 01234567         | 0 |
| Account Type*    | Current •      | ? | Sort Code*        | 605010           | 0 |
| Reference        | HEE Expenses   | 7 | Account Currency* | Pound Sterling 🔻 | 7 |
| Country*         | United Kingdom | ? | IBAN              |                  | 7 |
| SWIFT Code       |                | 0 |                   |                  |   |

On the Save button then click on the Home icon which will take you to the main menu.

|                                                                                                    |                                                                                                    | 4 |
|----------------------------------------------------------------------------------------------------|----------------------------------------------------------------------------------------------------|---|
| This will take you to the following screen. Click on the following screen click on the second state of the second state of the | "Add New Expenses":                                                                                                    |   |
| And a contraction of page of an analysis of the analysis of the analysis of th | My Claims<br>Create new claims, edit or delete existing ones. View current, submitted and previous claims. Submit finished claims into the approval<br>process.  |   |
| My Details<br>Update your basic details such as name and address. View details of your current car and vehicle journey rate. View the steps required to<br>approve a claim you submit. Assign delegates to manage your account.                                                                                                    | Help & Support<br>Help & Support an online service for education, guidance and support that enables you to find the best answers for your Expenses<br>questions. |   |
| View Accord your travel and expense company policy.  We a copy of your travel and expense company policy.  Reports                                                                                                    | View My Claimable Items Examine the expense Items you are allowed to claim and view any associated limits.  Expenses Mobile App                                  |   |
| Create new reports, edit, delete or view existing ones. Export data to Excel, CSV, flat file or create pivot tables.           Log Out         Log out of Expenses and close this window.                                                                                                    | Uowmoad the new app that allows you to manage your expenses without the need to power up your computer.                                                          |   |

The following screen appears.

Enter the date of your claim, this **<u>must</u>** be the date of the event you are attending.

| Page Options                                                                                                    | Add Expense                                                                                                    |  |
|----------------------------------------------------------------------------------------------------|----------------------------------------------------------------------------------------------------|--|
| <u>Clear General Details</u><br>My Expense Items                                                                                                  | General Details                                                                                                    |  |
| Select an item below to add it to<br>your expense sheet:<br>Bus Fare / Coach<br>Flight (Within UK On!<br>Hotel Accommodati.<br>Hotel Accommodati. | Date:     25/11/2018       Country:     United Kingdom       Currency:     Pound Sterling       Venue - Claimant Type:     [None]       Venue/Claimant Type:     Search |  |
| Interviewee - Accom. Mileage Mileage (detour only) Panel Member - Eve Panel Member - Inci Panel Member - Lun Panel Member - Lun.                  | applicable): Other Details:                                                                                                    |  |
| Parking     Parking     Taxi     Train Ticket     Tube / Underground.                                                                             | Specific Details       Expense Category:       Please select an option       Image: Save cancel                                                                         |  |

Click the down arrow in the Venue – Claimant Type panel on the left and select from the drop-down list **SEE THE GREEN CIRCLE IN THE SCREEN SHOT BELOW**. **N.B.** <u>YOU MUST DO THIS FIRST</u>. Then click in the 2<sup>nd</sup> Venue-Claimant Type and the same information will appear, click in this text.

For National UK Foundation Programme Office claimants only, there are 2 options to choose from:

- National Foundation Prog Office Applicant
- National Foundation Prog Office Panel Member

Although a large list, it will appear in alphabetical order and be easy to sort through.

ALL CLAIMANTS SHOULD SELECT THE VENUE WHERE THEIR INTERVIEW/PANEL IS HELD, NOT THE ONE WHERE THEY LIVE OR WORK (UNLESS THEY ARE THE SAME).

REMEMBER - A SEPARATE CLAIM FOR EACH EVENT VENUE ATTENEDED

| Page Options                      | Add Expense            |                                         |
|-----------------------------------|------------------------|-----------------------------------------|
| <u>Clear General Details</u>      | General Details        |                                         |
| My Expense Items                  | Data                   |                                         |
| Select an item below to add it to | Date:                  | 25/11/2018                              |
| your expense sheet:               | Country:               | United Kingdom 🤍 🖓                      |
| Bus Fare / Coach                  | Currency               |                                         |
| Flight (Within UK Onl:            | Currentie              |                                         |
| 📃 Hotel Accommodati.              | Venue - Claimant Type: | London - Paediatric Cardio              |
| Hotel Accommodati.                | Speciality (II         |                                         |
| Interviewee - Accom.              | applicable):           | Includio                                |
| Mileage                           | Oller Detailer         |                                         |
| Mileage (detour only)             | Other Details:         | v 🔮                                     |
| Panel Member - Eve                |                        |                                         |
| Panel Member - Inci               |                        |                                         |
| Panel Member - Lun.               |                        |                                         |
| Panel Member - Mea.               | Specific Details       |                                         |
| Parking                           | opeene vetano          |                                         |
| Taxi                              | Expense Category:      | Please select an option 🔽 Expense Item: |
| Train Ticket                      |                        |                                         |
| Tube / Underground.               | save cancel            |                                         |

Click on the Speciality drop down arrow and select from the alphabetical list:

| Page Options                      | Add Expense                                                                                             |
|-----------------------------------|----------------------------------------------------------------------------------------------------|
| <u>Clear General Details</u>      | General Details                                                                                         |
| My Expense Items                  |                                                                                                    |
| Select an item below to add it to | Date: 25/11/2018                                                                                        |
| your expense sheet:               | Country: United Kingdom 🔽 🕜                                                                             |
| Bus Fare / Coach                  |                                                                                                    |
| Flight (Within UK Onl:            | Currency. Pound sterling                                                                                |
| Hotel Accommodati.                | Venue - Claimant Type: London - Paediatric Cardio 🗹 Venue/Claimant Type: London - Paediatric Cardiology |
| Hotel Accommodati.                | Speciality (if Cardiology                                                                               |
| Interviewee - Accom.              | applicable):                                                                                            |
| Mileage                           |                                                                                                    |
| Mileage (detour only)             | Other Details:                                                                                          |
| Panel Member - Eve                |                                                                                                    |
| Panel Member - Inci               |                                                                                                    |
| Panel Member - Lun.               |                                                                                                    |
| Panel Member - Mea.               | Specific Details                                                                                        |
| Parking                           |                                                                                                    |
| Taxi                              | Expense Category: Please select an option 💟 Expense Item:                                               |
| Train Ticket                      |                                                                                                    |
| Tube / Underground.               | save cancel                                                                                             |

Provide any additional information which may be helpful for the claim approver in the "Other Details" box. This will also be of help to you if making several claims:

| Page Options                      | Add Expense                                                                                             |
|-----------------------------------|----------------------------------------------------------------------------------------------------|
| <u>Clear General Details</u>      | General Details                                                                                         |
| My Expense Items                  |                                                                                                    |
| Select an item below to add it to | Date: 25/11/2018                                                                                        |
| your expense sheet:               | Country: United Kingdom 🔽 ?                                                                             |
| Bus Fare / Coach                  |                                                                                                    |
| Flight (Within UK Onl             | currency. Pound stelling                                                                                |
| Hotel Accommodati.                | Venue - Claimant Type: London - Paediatric Cardio 🗹 Venue/Claimant Type: London - Paediatric Cardiology |
| Hotel Accommodati.                | Speciality (if Cardiology                                                                               |
| Interviewee - Accom.              | applicable):                                                                                            |
| Mileage                           |                                                                                                    |
| Mileage (detour only)             |                                                                                                    |
| Panel Member - Eve                |                                                                                                    |
| Panel Member - Inci               |                                                                                                    |
| Panel Member - Lun.               |                                                                                                    |
| Panel Member - Mea.               | Specific Details                                                                                        |
| Parking                           |                                                                                                    |
| Taxi                              | Expense Category: Please select an option 💟 Expense Item:                                               |
| Train Ticket                      |                                                                                                    |
| Tube / Underground.               | save cancel                                                                                             |

You can add expense items by selecting different check boxes on the left – in this case each selection will appear in the Specific Details section, ready to be filled in. You can also add them as detailed in the following pages.

The examples shown are for Hotel and Train Ticket, but the overall principles are the same for all items (receipts not needed for mileage, mileage detour and incidental expenses).

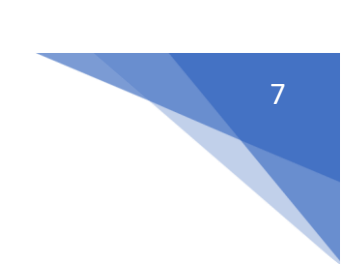

# Entering your expense item & receipt (Hotel)

Enter the first expense from the drop down list in the Expenses Category.

| Page Options                      | Add Expense            |                              |                            |                                |   |
|-----------------------------------|------------------------|------------------------------|----------------------------|--------------------------------|---|
| <u>Clear General Details</u>      | General Details        |                              |                            |                                |   |
| My Expense Items                  |                        |                              | •                          |                                |   |
| Select an item below to add it to | Date:                  | 25/11/2018                   | •                          |                                |   |
| your expense sheet:               | Country:               | United Kingdom 🗸             | 0                          |                                |   |
| Bus Fare / Coach                  | Currency               | Pound Sterling               | 0                          |                                |   |
| Flight (Within UK Onl             | durrency               |                              | •                          |                                |   |
| Hotel Accommodati.                | Venue - Claimant Type: | London - Paediatric Cardio 🗸 | Venue/Claimant Type:       | London - Paediatric Cardiology |   |
| Hotel Accommodati.                | Speciality (if         | Cardiology                   |                            |                                |   |
| Interviewee - Accom.              | applicable):           | curatology T                 |                            |                                |   |
| Mileage                           |                        |                              |                            | ~                              |   |
| Mileage (detour only)             | Other Details:         |                              |                            | ~                              | • |
| Panel Member - Eve                |                        |                              |                            |                                |   |
| Panel Member - Inci               |                        |                              |                            |                                |   |
| Panel Member - Lun.               |                        |                              |                            |                                |   |
| Panel Member - Mea.               | Constille Dotaile      |                              |                            |                                |   |
| Parking                           | specific petalls       |                              |                            |                                |   |
| Taxi                              | Expense Category:      | Accommodation 🛛 🗸 Exp        | ense Item: Please select a | in option 🗸                    |   |
| Train Ticket                      |                        |                              |                            |                                |   |
| Tube / Underground.               | save cancel            |                              |                            |                                |   |

Go to the next box to the right and click on the down arrow, this displays the types of items which can be claimed in this category.

| Page Options                                                                                                    | Add Expense                                                                  |                                                                                                    |
|----------------------------------------------------------------------------------------------------|------------------------------------------------------------------------------|----------------------------------------------------------------------------------------------------|
| Clear General Details                                                                                                    | General Details                                                              |                                                                                                    |
| My Expense Items           Select an item below to add it to your expense sheet:           Bus Fare / Coach           Flight (Within UK On);           Hotel Accommodati. | Date:<br>Country:<br>Currency:<br>Venue - Claimant Type:                     | 25/11/2018       ?         United Kingdom       ?         Pound Sterling       ?         London - Paediatric Cardio       Venue/Claimant Type:         London - Paediatric Cardiology |
| Hotel Accommodati.                                                                                                    | Speciality (if applicable):                                                  | Cardiology                                                                                                    |
| Mileage Mileage (detour only) Panel Member - Eve Panel Member - Inci Panel Member - Lun Panel Member - Mea. Parking Taxi Train Ticket                                     | Other Details:                                                               |                                                                                                    |
|                                                                                                    | Expense Category:                                                            | Accommodation V Expense Item: Hotel Accommodation (LCV                                                                                                    |
| Tube / Underground.                                                                                                    | Receipt must be uploade                                                      | ad set set set set set set set set set set                                                                                                    |
|                                                                                                    | Number of Nights:<br>Do you have a receipt:<br>Total (Gross):<br>save cancel | <ul> <li>?</li> <li>○ Yes ● No</li> <li>?</li> <li>?</li> </ul>                                                                                                    |

All expenses claimed require a receipt (except incidental, mileage and detour mileage), click in the circle to the left of the Yes box. Enter the number of nights stay and the total from the receipt (you can add in a separate charge for breakfast if this wasn't included in your room rate, as long as you have receipts and the total is within the £120/£150 limit):

| Page Options                                          | Add Expense             |                                                                                  |
|-------------------------------------------------------|-------------------------|----------------------------------------------------------------------------------|
| <u>Clear General Details</u>                          | General Details         |                                                                                  |
| My Expense items<br>Select an item below to add it to | Date:                   | 25/11/2018                                                                       |
| your expense sheet:                                   | Country:                | United Kingdom 🤍 ?                                                               |
| Bus Fare / Coach                                      | Currency:               | Pound Sterling 💟 😧                                                               |
| Hotel Accommodati.                                    | Venue - Claimant Type:  | London - Paediatric Cardio 🔽 Venue/Claimant Type: London - Paediatric Cardiology |
| Hotel Hotel Accommodat                                | ion (London)            | Cardiology                                                                       |
| Mileage                                               | Other Details:          | ^ <sub>0</sub>                                                                   |
| Papel Member - Eve                                    |                         |                                                                                  |
| Panel Member - Inci.                                  |                         |                                                                                  |
| Panel Member - Lun.                                   |                         |                                                                                  |
| Panel Member - Mea.                                   |                         |                                                                                  |
| Parking                                               | Specific Details        |                                                                                  |
| Taxi                                                  | Expense Category:       | Accommodation                                                                    |
| Train Ticket                                          |                         |                                                                                  |
| Tube / Underground.                                   | Receipt must be uploade | ed                                                                               |
|                                                       | Number of Nights:       | 1 2                                                                              |
| (                                                     | Do you have a receipt:  | ● Yes ○ No 2                                                                     |
|                                                       | Total (Gross):          | 145.00                                                                           |
|                                                       |                         |                                                                                  |
|                                                       | save cancel             |                                                                                  |

#### Click on Save.

The accommodation expense is complete and the screen below is created. The system has created the claim name which is the unique claim reference.

| Page Options<br>New Expense | Claim: HRobinson148<br>Claim Details<br>General Information | -                 |                 |              |        |               |         |       |         |                |                                |              |
|-----------------------------|-------------------------------------------------------------|-------------------|-----------------|--------------|--------|---------------|---------|-------|---------|----------------|--------------------------------|--------------|
| Claim List<br>Change View   | Claim Name                                                  | HRobinson148      | Claim Total     | £145.00      |        |               |         |       |         |                |                                |              |
| Print                       | Claim Description                                           |                   |                 |              |        |               |         |       |         |                |                                |              |
| Submit Claim                | Number of Items                                             | 1                 | Amount Pay      | able £145.00 |        |               |         |       |         |                |                                |              |
|                             | Expense Items                                               |                   |                 |              |        |               |         |       |         |                |                                |              |
|                             | 2 X 6 7 9 1                                                 | Number of Miles 🔻 | Date of Expense | Expense Item | Reason | Other Details | NET     | VAT   | Total   | Amount Payable | Cost Code Description          | Project Code |
|                             | 😰 🗙 🐚 🎜 25/11/2018 Hotel Accommodation (London)             |                   |                 |              |        |               | £145.00 | £0.00 | £145.00 | £145.00        | London - Paediatric Cardiology | Cardiology   |
|                             |                                                             | •                 |                 |              |        |               |         |       |         |                |                                |              |
|                             |                                                             | -                 |                 |              |        |               |         |       |         |                |                                |              |
|                             |                                                             | $\sim$            |                 |              |        |               |         |       |         |                |                                |              |
|                             |                                                             |                   |                 |              |        |               |         |       |         |                |                                |              |
|                             |                                                             |                   |                 |              |        |               |         |       |         |                |                                |              |
|                             |                                                             |                   |                 |              |        |               |         |       |         |                |                                |              |
|                             |                                                             |                   |                 |              |        |               |         |       |         |                |                                |              |
|                             |                                                             |                   |                 |              |        |               |         |       |         |                |                                |              |
|                             |                                                             |                   |                 |              |        |               |         |       |         |                |                                |              |

Add the accommodation receipt, click on the scroll icon.

The following screen appears. Hover over in the grey panel (to the left) and the scroll icon appears as shown.

| age Options | Receipt Management                                                                                                    |                        |                                                                         |         |
|-------------|----------------------------------------------------------------------------------------------------|------------------------|-------------------------------------------------------------------------|---------|
|             | Your claim and its receipt images are below. Show help.                                                                                                    |                        |                                                                         |         |
|             | HRobinson148                                                                                                    | 1 item                 | [Not submitted]                                                         | £145.00 |
|             | Claim Header                                                                                                    |                        |                                                                         |         |
|             | Hotel Accommodation (London)                                                                                                    | 127-000003             | 25/11/2018                                                              | £145.00 |
|             | $\bigcirc$                                                                                                    |                        |                                                                         |         |
|             | save                                                                                                    |                        |                                                                         |         |
|             |                                                                                                    |                        |                                                                         |         |
|             |                                                                                                    |                        |                                                                         |         |
| Click       | on this icon and this open                                                                                                    | is up a wind           | dow showing the drives/folders device.                                  |         |
| Click       | c on this icon and this open<br>Receipt Management<br>Manage Receipts                                                                                                    | is up a wind           | dow showing the drives/folders device.                                  |         |
| Click       | c on this icon and this open<br>Receipt Management<br>Manage Receipts<br>Your claim and its receipt images are below. <u>Show help</u> .                                                                                                    | is up a wind           | dow showing the drives/folders device.                                  |         |
| Click       | Con this icon and this open<br>Receipt Management<br>Manage Receipts<br>Your claim and its receipt images are below. <u>Show help</u> .<br>HRobinson148                                                                                                    | ıs up a wind<br>1 item | dow showing the drives/folders device.                                  | £145.00 |
| Click       | s on this icon and this open<br>Receipt Management<br>Manage Receipts<br>Your claim and its receipt images are below. Show help.                                                                                                    | IS UP a wind           | dow showing the drives/folders device.                                  | £145.00 |
| e Options   | Con this icon and this open<br>Receipt Management<br>Manage Receipts<br>Your claim and its receipt images are below. Show help.<br>HRobinson 148<br>HRobinson 148<br>Hotel Accommodation (London)                                                                                                    | 1 item                 | dow showing the drives/folders device.<br>[Not submitted]               | £145.00 |
| click       | s on this icon and this open<br>Receipt Management<br>Manage Receipts<br>Your claim and its receipt images are below. Show help.<br>HRobinson148<br>Below<br>Hotel Accommodation (London)<br>For a state of the state of the state | 1 item                 | dow showing the drives/folders device.<br>[Not submitted]<br>25/11/2018 | £145.00 |
| c Options   | Anage Receipt Management<br>Manage Receipts<br>Vour claim and its receipt images are below: Show help:<br>HRobinson148                                                                                                    | 1 item                 | dow showing the drives/folders device.<br>[Not submitted]<br>25/11/2018 | £145.00 |

Select the area where you have saved the receipt image and click on the receipt to upload it to your claim.

Click on **Save.** The Scroll icon now has a magnifying glass under it and the receipt can now be viewed.

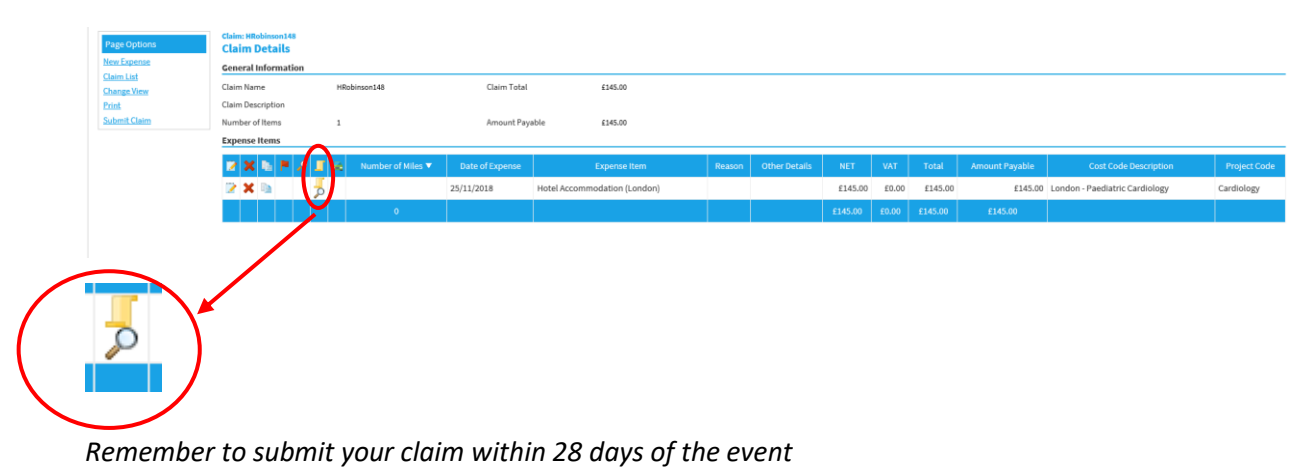

9

# Adding a further expense item (Train Ticket)

To add another expense, click on "New Expense" from the list. This screen opens.

| New   | ige Options | Claim: HRobinson148<br>Claim Details<br>General Information |                         |                 |                              |        |               |         |       |         |                |                                |              |
|-------|-------------|-------------------------------------------------------------|-------------------------|-----------------|------------------------------|--------|---------------|---------|-------|---------|----------------|--------------------------------|--------------|
| Chan  | ange View   | Claim Name                                                  | HRobinson148            | Claim Total     | £145.00                      |        |               |         |       |         |                |                                |              |
| Print | nt          | Claim Description                                           |                         |                 |                              |        |               |         |       |         |                |                                |              |
| Subm  | bmit Claim  | Number of Items                                             | 1                       | Amount Paya     | ible £145.00                 |        |               |         |       |         |                |                                |              |
|       |             | Expense Items                                               |                         |                 |                              |        |               |         |       |         |                |                                |              |
|       |             | 🖬 🗙 🐚 🏲 🔎 .                                                 | 📕 🚓 🛛 Number of Miles 🔻 | Date of Expense | Expense Item                 | Reason | Other Details | NET     | VAT   | Total   | Amount Payable | Cost Code Description          | Project Code |
|       |             | 🛛 🗙 🖻                                                       | 0                       | 25/11/2018      | Hotel Accommodation (London) |        |               | £145.00 | £0.00 | £145.00 | £145.00        | London - Paediatric Cardiology | Cardiology   |
|       |             |                                                             | 0                       |                 |                              |        |               | £145.00 | £0.00 | £145.00 | £145.00        |                                |              |

Select the category from the drop-down arrow and select the item from the drop-down arrow in the second panel.

| Page Options                                                                 | Add Expense                                                                                                    |
|------------------------------------------------------------------------------|----------------------------------------------------------------------------------------------------|
| <u>Clear General Details</u>                                                 | General Details                                                                                                    |
| My Expense Items<br>Select an item below to add it to<br>your expense sheet: | Date:         25/11/2018         ?           Country:         United Kingdom         ?                                                                                                    |
| Bus Fare / Coach<br>Flight (Within UK Onl                                    | Currency: Pound Sterling 💟 🕜                                                                                                    |
| Hotel Accommodati.                                                           | Venue - Claimant Type: London - Paediatric Cardio 💟 Venue/Claimant Type: London - Paediatric Cardiology                                                                                                    |
| Hotel Accommodati.                                                           | Speciality (if applicable):                                                                                                    |
| Mileage<br>Mileage (detour only)                                             | Other Details:                                                                                                    |
| Panel Member - Eve                                                           |                                                                                                    |
| Panel Member - Inci                                                          |                                                                                                    |
| Panel Member - Lun.                                                          |                                                                                                    |
| Panel Member - Mea.                                                          | Specific Details                                                                                                    |
| Tavi                                                                         |                                                                                                    |
| Train Ticket                                                                 | expense Lategory: Travel Piezpense Item: Train Licket                                                                                                    |
| Tube / Underground.                                                          | Travel should be standard class and receipt uploaded. If a first class ticket can be purchased at a cheaper rate than standard class, evidence of this should be attached to the expense claim contactless payment. |
|                                                                              | Do you have a receipt: O Yes O No O                                                                                                    |
|                                                                              | Total (Gross):                                                                                                    |
|                                                                              | save cancel                                                                                                    |

| General Details                                                          |                                                                                                    |
|--------------------------------------------------------------------------|----------------------------------------------------------------------------------------------------|
| Date:                                                                    | 25/11/2018                                                                                                    |
| Country:                                                                 | United Kingdom                                                                                                    |
| Currency:                                                                | Pound Sterling 🛛 🕐                                                                                                    |
| Venue - Claimant Type:                                                   | London - Paediatric Cardio 🔽 Venue/Claimant Type: London - Paediatric Cardiology                                                                                         |
| Speciality (if<br>applicable):                                           | Cardiology                                                                                                    |
| Other Details:                                                           | <u></u>                                                                                                    |
| Specific Details                                                         |                                                                                                    |
| Expense Category:                                                        | Travel Expense Item: Train Ticket                                                                                                    |
|                                                                          | ard class and receipt uploaded. If a first class ticket can be purchased at a cheaper rate than standard class evidence of this should be attached to the expense claim. |
| Travel should be stand<br>contactless payment.                           |                                                                                                    |
| Travel should be stand<br>contactless payment.<br>Do you have a receipt: | Types ○ No                                                                                                    |

Save the details of the expense.

The claim now shows two expense items as shown below:

| Page Options<br>New Expense<br>Claim List<br>Change View | Claim: HRobinson148<br>Claim Details<br>General Information<br>Claim Name | HRobinson148          | Claim Total     | £190.00                      |        |               |         |       |         |                |                                |              |
|----------------------------------------------------------|---------------------------------------------------------------------------|-----------------------|-----------------|------------------------------|--------|---------------|---------|-------|---------|----------------|--------------------------------|--------------|
| Print<br>Submit Claim                                    | Claim Description<br>Number of Items<br>Expense Items                     | 2                     | Amount Pays     | able £190.00                 |        |               |         |       |         |                |                                |              |
|                                                          | 12 🗙 🛍 🏲 🔎                                                                | 📕 🚎 Number of Miles 🔻 | Date of Expense | Expense Item                 | Reason | Other Details | NET     | VAT   | Total   | Amount Payable | Cost Code Description          | Project Code |
|                                                          | 🛛 🗙 🐚                                                                     | -                     | 25/11/2018      | Hotel Accommodation (London) |        |               | £145.00 | £0.00 | £145.00 | £145.00        | London - Paediatric Cardiology | Cardiology   |
|                                                          | 2×6                                                                       | 3                     | 25/11/2018      | Train Ticket                 |        |               | £45.00  | £0.00 | £45.00  | £45.00         | London - Paediatric Cardiology | Cardiology   |
|                                                          |                                                                           | •                     |                 |                              |        |               | £190.00 | £0.00 | £190.00 | £190.00        |                                |              |
|                                                          |                                                                           |                       |                 |                              |        |               |         |       |         |                |                                |              |
|                                                          |                                                                           |                       |                 |                              |        |               |         |       |         |                |                                |              |
|                                                          |                                                                           |                       |                 |                              |        |               |         |       |         |                |                                |              |
|                                                          |                                                                           |                       |                 |                              | -      | _             |         |       |         |                |                                |              |
|                                                          |                                                                           |                       |                 |                              |        |               |         |       |         |                |                                |              |
|                                                          |                                                                           |                       |                 |                              |        |               |         |       |         |                |                                |              |

The train receipt now needs to be attached. Click on the \_\_\_\_\_\_ symbol in the Train Ticket row, it will appear in the grey area, where the red circle is shown below.

| Receipt Management Manage Receipts Your claim and its receipt images are below. Show help |            |                 |         |
|-------------------------------------------------------------------------------------------|------------|-----------------|---------|
| HRobinson148                                                                              | 2 items    | [Not submitted] | £190.00 |
| Claim Header                                                                              |            |                 |         |
| Hotel Accommodation (London)                                                              | 127-000003 | 25/11/2018      | £145.0  |
| Train Ticket                                                                              | 127-000004 | 25/11/2018      | £45.0   |
| $\bigcirc$                                                                                |            |                 |         |

This will open a window showing your drives/folders on your device. Select your saved receipt. The receipt is now uploaded (in this example a word document).

| Click on                                                                      | Save                 |                                                                                     |                                                  |                           |               |         |         |         |                |                                |              |
|-------------------------------------------------------------------------------|----------------------|-------------------------------------------------------------------------------------|--------------------------------------------------|---------------------------|---------------|---------|---------|---------|----------------|--------------------------------|--------------|
| You are currently l                                                           | logged in as Miss Lu | cy Heald                                                                            |                                                  |                           |               |         |         |         |                |                                |              |
| Logoff employee acco<br>Claim: LHcald2<br>Claim Details<br>General Informatio | ount                 |                                                                                     |                                                  |                           |               |         |         |         |                |                                |              |
| Claim Name                                                                    | LHeald2              | Clain                                                                               | Total £210.00                                    |                           |               |         |         |         |                |                                |              |
| Claim Description                                                             | 2                    | Amo                                                                                 | int Payable £210.00                              |                           |               |         |         |         |                |                                |              |
| Expense Items                                                                 | 🖉 🔳 🗸 Nur            | nber of Niles A Date of Expense                                                     | Expense Item                                     | Reason                    | Other Details | NET     | VAT     | Total   | Amount Pavable | Cost Code Description          | Project Code |
|                                                                               | 5                    | 22/11/2018                                                                          | Hotel Accommodation (London)                     | Panel Member at interview | 1             | £145.00 | £0.00   | £145.00 | £145.00        | London - Paediatric Cardiology | Cardiology   |
| 2 🗙 🖻                                                                         | 5                    | 22/11/2018                                                                          | Train Ticket                                     | Panel Member at interview | ı -           | £65.00  | £0.00   | £65.00  | £65.00         | London - Paediatric Cardiology | Cardiology   |
|                                                                               |                      | 0                                                                                   |                                                  |                           |               | £210.00 | £0.00 £ | 210.00  | £210.00        |                                |              |
| Page Options                                                                  |                      | Receipt Manageme<br>Manage Receipts<br>Your claim and its receipt in<br>HRobinson 1 | ent<br>nages are relow. <u>Show help</u> .<br>48 | 2 items                   | [Not submit   | ted]    |         |         |                |                                | £190.00      |
|                                                                               |                      | Claim He                                                                            |                                                  |                           |               |         |         |         |                |                                |              |
|                                                                               |                      | Hotel Acc                                                                           | odation (London)                                 | 127-000003                | 25/11/2018    |         |         |         |                |                                | £145.00      |
|                                                                               |                      | Train Ticket                                                                        | $\mathbf{i}$                                     | 127-000004                | 25/11/2018    |         |         |         |                |                                | £45.00       |
|                                                                               |                      | Doc                                                                                 |                                                  |                           |               |         |         |         |                |                                |              |
|                                                                               |                      | save cancel                                                                         | -                                                |                           |               |         |         |         |                |                                |              |

# Remember to submit your claim within 28 days of the event

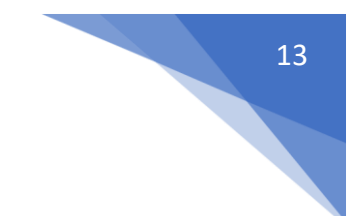

# Completing and submitting your claim

Your claim will not be checked, approved & paid until you submit it.

#### Click on **Submit Claim** when your expenses claim is complete:

|   | Page Options New Expense Chira List | Claim: HRobinson148<br>Claim Details<br>General Information | n          |                 |                 |                              |        |               |         |
|---|-------------------------------------|-------------------------------------------------------------|------------|-----------------|-----------------|------------------------------|--------|---------------|---------|
|   | <u>Change View</u>                  | Claim Name                                                  | HRobinson  | 148             | Claim Total     | £145.00                      |        |               |         |
|   | Print                               | Claim Description                                           |            |                 |                 |                              |        |               |         |
| ( | Submit Claim                        | Number of Items                                             | 1          |                 | Amount Pays     | able £145.00                 |        |               |         |
|   |                                     | Expense Items                                               |            |                 |                 |                              |        |               |         |
|   |                                     | 📝 🗙 🛍 🏲 J                                                   | 🕈 🧾 🙈 🛛 Nu | mber of Miles 🔻 | Date of Expense | Expense Item                 | Reason | Other Details | NET     |
|   |                                     | 🔀 🗙 🖻                                                       | 5          |                 | 25/11/2018      | Hotel Accommodation (London) |        |               | £145.00 |
|   |                                     |                                                             |            | 0               |                 |                              |        |               | £145.00 |

The following message then appears and the claim number and description is shown:

| 0<br>Receipts                                                                                                    | * X   |            |                  | _                                    |        |                 |         |       |         |     |
|----------------------------------------------------------------------------------------------------|-------|------------|------------------|--------------------------------------|--------|-----------------|---------|-------|---------|-----|
| Thank you for submitting your expenses<br>claim. You can track the status of your claim by logging in and from the hom<br>page and click on 'My claims'.                                                   | e     |            |                  | _                                    |        |                 |         |       |         |     |
| You should keep your original receipts for<br>three complete tax years after the end of the tax year to which they relate in<br>the event that any queries are raised by HM Revenue and Customs over the e | laims |            | Claim Total      | £190.00                              |        |                 |         |       |         |     |
| made.                                                                                                    |       |            | Amount Pa        | yable £190.00                        |        |                 |         |       |         |     |
|                                                                                                    |       | of Miles 🔻 | Date of Function | Evones litera                        | Desser | Other Details   | NET     | VAT   | Total   |     |
| If you have a query please e-mail<br>nonstaff@hee.nhs.uk                                                                                                    |       | or mites • | 25/11/2018       | Hotel Accommodation (London)         | Reason | T Other Details | £145.00 | £0.00 | £145.00 | Ame |
| 2 🗙 🖻 🕉                                                                                                    | Sut   | bmit Claim |                  |                                      |        |                 |         |       |         | ×   |
| ·                                                                                                    | CL    | aim name*  | ry<br>HRobin     | nson148 X                            |        |                 |         |       |         | 1   |
|                                                                                                    | De    | escription | Expen            | se Claim 148:25/11/2018 - 25/11/2018 |        |                 |         | ^     |         |     |
|                                                                                                    |       |            |                  |                                      |        |                 |         | ~     |         |     |
|                                                                                                    |       |            |                  |                                      |        |                 |         | save  | cancel  |     |
|                                                                                                    |       |            |                  |                                      |        |                 |         |       |         |     |
|                                                                                                    |       |            |                  |                                      |        |                 |         | save  | cancel  |     |

Click on the **Save** button and the Declaration window appears, please read and then click on the 'I Accept' button.

| Claim Summary | Declaration                                                                                                    |  |
|---------------|----------------------------------------------------------------------------------------------------|--|
| Claim name*   | I declare that the expenses claimed hereunder were necessarily incurred by main accordance with                                      |  |
| Desertation   | HEE's relevant policy. I confirm I will retain the original receipts for three complete tax years after the                          |  |
| Description   | end of the tax year to which they relate in the event that any queries are raised by HM Revenue and<br>Customs over the claims made. |  |
|               | · · · · · · · · · · · · · · · · · · ·                                                                                                |  |
|               | I accept I decline                                                                                                    |  |
|               |                                                                                                    |  |
|               | save cancel                                                                                                    |  |
|               |                                                                                                    |  |

Remember to submit your claim within 28 days of the event

# After your claim has been submitted

Once submitted, your claim will move from the current claim page to your submitted claims page (Home/My Claims):

| Home / My Claims                                                                                                    |                                                                                                    |
|----------------------------------------------------------------------------------------------------|----------------------------------------------------------------------------------------------------|
| Current Claims (2) Claims that have yet to be submitted into the approval process. Add, edit or delete expense items and claims. Submit a claim for approval. | Submitted Claims (54)<br>Claims that are currently being approved. View the status of these claims or amend any returned items. |
| Previous Claims (0)<br>Historical claims that have been approved.                                                                                             |                                                                                                    |

Clicking into the submitted claims page will bring up a list of claims still waiting for payment and currently with the HEE checkers & approvers. You can click into any of these to view the claim history for information about what is happening with your claim:

| Submitted Claims |            | - Char                                   |   |        |            |
|------------------|------------|------------------------------------------|---|--------|------------|
| Claim Number     |            |                                          |   |        |            |
| 56               | JBedford56 | Expense Claim 56:28/11/2018 - 28/11/2018 | 2 | £18.50 | 10/12/2018 |
| 51               | JBedford51 | Expense Claim 51:02/12/2018 - 02/12/2018 | 1 | £88.00 | 10/12/2018 |
| 52               | JBedford52 | Expense Claim 52:02/12/2018 - 02/12/2018 | 1 | £12.00 | 03/12/2018 |
| 53               | JBedford53 | Expense Claim 53:03/12/2018 - 03/12/2018 | 2 | £85.38 | 03/12/2018 |

The claims history screen can be seen above the list of your expense items:

| Claim: HRobin<br>Claim Det | son148<br>ails |                            |                                     |                                           |                     |                      |              |       |         |                                                                                                    |                                |                  |     |
|----------------------------|----------------|----------------------------|-------------------------------------|-------------------------------------------|---------------------|----------------------|--------------|-------|---------|----------------------------------------------------------------------------------------------------|--------------------------------|------------------|-----|
| General Info               | rmation        |                            |                                     |                                           |                     |                      |              |       |         |                                                                                                    |                                |                  |     |
| Claim Name                 |                | HRobinson148               | Claim Total                         | £190.00                                   |                     |                      |              |       |         |                                                                                                    |                                |                  |     |
| Claim Descrip              | tion           | Expense Claim 148:25/11/20 | 018 - 25/11/2018                    |                                           |                     |                      |              |       |         |                                                                                                    |                                |                  |     |
| Number of Ite              | ms             | 2                          | Amount Pay                          | able £190.00                              |                     |                      |              |       |         |                                                                                                    |                                |                  |     |
| Current Stage              |                | 1 of 55                    | Date Submi                          | ted 26 November 2018                      |                     |                      |              |       |         |                                                                                                    |                                |                  |     |
| Current Appro              | ver            | Cost Code Owner(s)         |                                     |                                           |                     |                      |              |       |         |                                                                                                    |                                |                  |     |
| Claim Histor               | у              |                            |                                     |                                           |                     |                      |              |       |         |                                                                                                    |                                |                  |     |
| Date                       | Stamp 🔺        | Entered By                 |                                     |                                           |                     | Comment              |              |       |         |                                                                                                    | Stage                          | Reference Number |     |
| 26/11/2018                 | 11:04          | Ms Helen Robinson          | Claim submitte                      | d.                                        |                     |                      |              |       |         |                                                                                                    | 0                              |                  |     |
| 26/11/2018                 | 11:04          | Ms Helen Robinson          | The claim has b                     | een sent to the next stage and is awaitin | ıg claim item appro | oval by the cost coo | de owner(s). |       |         |                                                                                                    | 0                              |                  |     |
|                            |                |                            |                                     |                                           |                     |                      |              |       |         |                                                                                                    | _                              |                  |     |
| impense Iter               | ns             |                            |                                     |                                           |                     |                      |              |       |         |                                                                                                    |                                |                  |     |
| 💌 🗙 😅                      | P 🔑 🛽          | Number Stiller             | <ul> <li>Date of Expense</li> </ul> | Expense Item                              | Reason              | Other Details        | NET          | VAT   | Total   | the second second second second second second second second second second second second second second second s | Cost Code Description          | Project C        | ode |
|                            | 7              | 5                          | 25/11/2018                          | Hotel Accommodation (London)              |                     |                      | £145.00      | £0.00 | £145.00 | £145.00                                                                                                    | London - Paediatric Cardiology | Cardiology       |     |
|                            | 7              | 5                          | 25/11/2018                          | Train Ticket                              |                     |                      | £45.00       | £0.00 | £45.00  | £45.00                                                                                                    | London - Paediatric Cardiology | Cardiology       |     |
|                            |                |                            |                                     |                                           |                     |                      |              |       |         |                                                                                                    |                                |                  |     |

If your checkers and approvers do not have any questions or issues with your claim, you will receive an email once the claim has been approved for payment in the system. We make a number of BACs payments a week, so you should receive payment into your account in no more than 7 working days after the notification email. Once a claim has been paid it will appear in your 'Previous Claims' page for future reference.

#### **Important**

If an expense <u>item</u> is disputed and returned, you will receive an e-mail notification explaining what action you need to take. If you have not corrected or deleted an item before 28 days from the date the claim was rejected, the item will be deleted from your claim. This will ensure the remainder of your claim can progress to be paid. If the whole of your claim is incorrect, it will be unsubmitted and returned to your 'Current Claims' page – again you will receive an email and will need to amend and resubmit if applicable.

If you have returned items, those items will be in red on your claim. You will need to edit the item and re-save it in order to return it to the person checking it. Once you've this correctly it will no

longer be red. Please note that if you are only attaching a receipt using the Scroll icon, you will still need to edit and re-save to move the claim back:

|   | Expe | nse It | ems |   |    |            |   |                    |                    |                                            |        |                                                        |         |                   |                                                            |                                                             |              |        |                                     |                     |          |
|---|------|--------|-----|---|----|------------|---|--------------------|--------------------|--------------------------------------------|--------|--------------------------------------------------------|---------|-------------------|------------------------------------------------------------|-------------------------------------------------------------|--------------|--------|-------------------------------------|---------------------|----------|
|   |      | ×      | ¢   | P | ,0 |            | ~ | Number<br>of Miles | Date of<br>Expense | Expense Item                               | Reason | Other Details                                          | Total   | Amount<br>Payable | Department                                                 | Cost Code                                                   | Project Code | Reason | Reason for<br>additional<br>mileage | Number<br>of Nights | Fl<br>Fr |
| C |      | )      |     |   |    | <b>_</b>   |   |                    |                    | Hotel<br>Accommodation<br>(outside London) |        | national selection for<br>neurosurgery panel<br>member |         |                   | Yorkshire and<br>Humber - Trainee<br>R'ment - Panel Mem    | Yorkshire and<br>Humber - Trainee<br>Recruit - Panel<br>Mem |              |        |                                     |                     |          |
|   |      |        |     |   |    | <b>_</b> 2 | 2 | 417.90             | 30/01/2019         | Mileage                                    |        | national selection<br>for neurosurgery<br>panel member | £188.06 | £188.06           | Yorkshire and<br>Humber -<br>Trainee R'ment -<br>Panel Mem | Yorkshire and<br>Humber -<br>Trainee Recruit<br>- Panel Mem | Neurosurgery |        |                                     | 0                   |          |
|   |      |        |     |   |    |            |   | 417.90             |                    |                                            |        |                                                        | £367.16 | £367.16           |                                                            |                                                             |              |        |                                     |                     |          |

## **Privacy notice**

HEE processes your personal data for the purpose of the reimbursement of your expense claims. HEE relies on the legal basis of public task / interest to process your personal data electronically for this purpose. Your personal data may be processed by the third party supplier of the expenses system, Selenity, however, it will only be accessed as per the terms of the contract i.e. for the purposes of hosting, back-up, implementation and support.

The HEE Privacy Notice can be accessed by clicking on the link below:

https://www.hee.nhs.uk/about/privacy-notice

| Document Control                              |                                            |  |  |  |  |  |
|-----------------------------------------------|--------------------------------------------|--|--|--|--|--|
| Making a claim – Guidance notes for Claimants |                                            |  |  |  |  |  |
| Version: 1                                    | Author: H Robinson, Finance Assistant, HEE |  |  |  |  |  |
| Effective date: 01/01/2019                    | Last changed: 11/02/2019                   |  |  |  |  |  |

17